#### APM Terminals Callao

GEARBULK

# PLATAFORMA DE SOLICITUDES DE CARGA GENERAL

## Acceso para el cliente: Deberá ingresar a EXTRANET (con su clave y acceso):

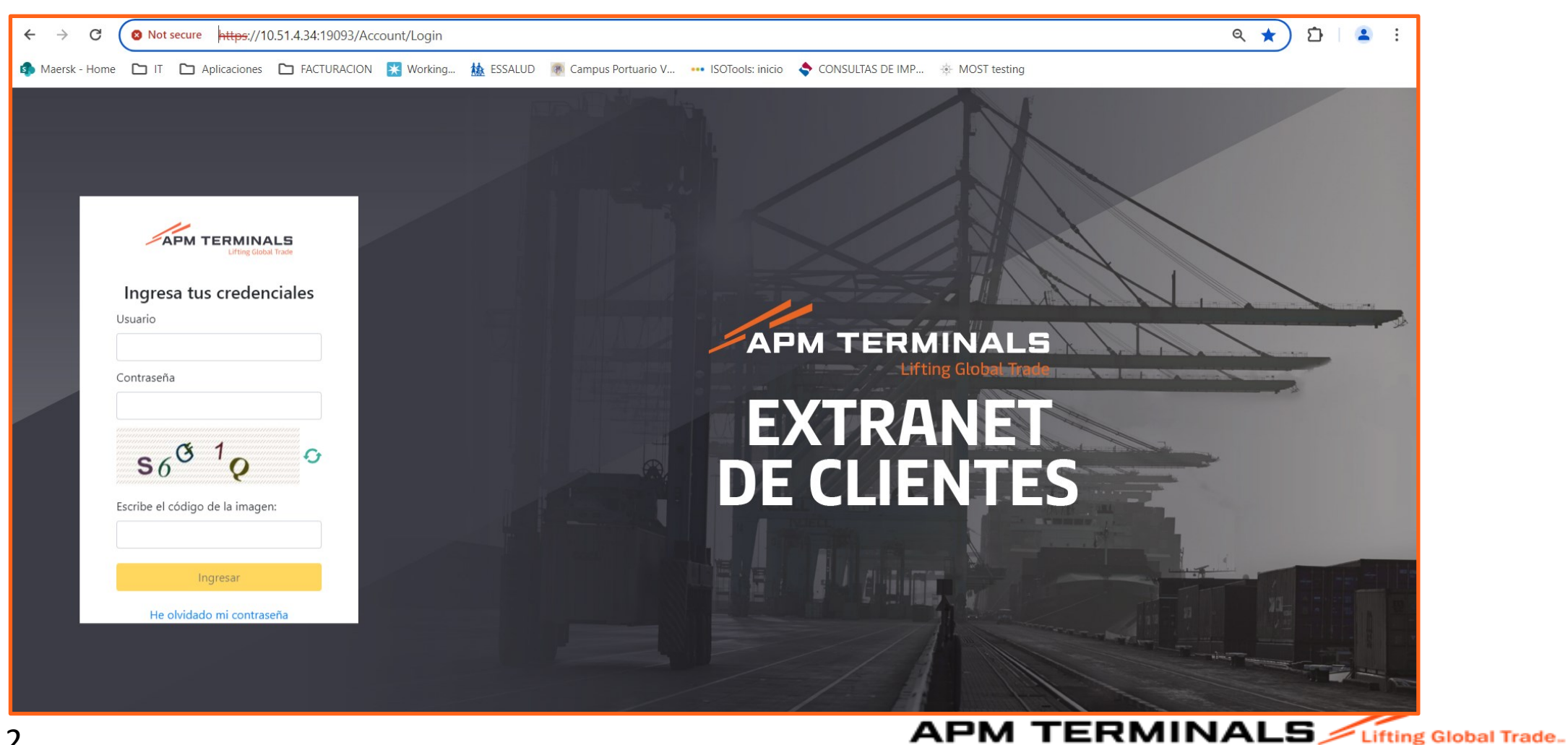

# 2. Al ingresar al portal de Extranet, visualizará varios módulos, pero deberá seleccionar el de "Carga General":

|                     | Lifting Global Trade. |
|---------------------|-----------------------|
| MGC017 ~            |                       |
| ♠ Inicio            | Dashboard             |
| 🖽 Carga General 🔶 + |                       |
|                     |                       |
|                     |                       |
|                     |                       |
|                     |                       |
|                     |                       |
|                     |                       |
|                     |                       |
|                     |                       |
|                     |                       |
|                     |                       |

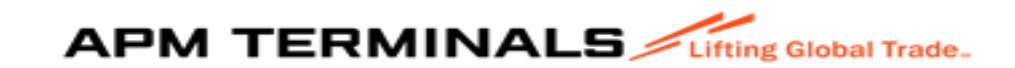

### 3. Al ingresar al módulo, seleccione "SOLICITUD ATENCIÓN"

| SACRBWEBPECAL01           | ~     |                                          |                                  |            |                 |            |                |          |
|---------------------------|-------|------------------------------------------|----------------------------------|------------|-----------------|------------|----------------|----------|
| ♠ Inicio                  |       | Solicitudes diver<br>Home / Bandeja de s | sas de atención a<br>solicitudes | al usuario |                 |            |                |          |
| 🖽 Empresa de Transport    | te +  |                                          |                                  |            |                 |            |                |          |
| 🖽 Prepago                 | +     | Q Consultar                              | X Limpiar                        | Exportar   | + Nuevo         |            |                |          |
| 🖽 Cal/CdI                 | +     | Criterios de Búsque                      | da                               |            |                 |            |                |          |
| 🖽 Anular_menu             | +     | Solicitud Tipo:                          |                                  |            | Nro. Solicitud: |            | Estado:        |          |
| 🖽 Carga General           | -     | Todos                                    |                                  |            |                 |            | Todos          |          |
| → Carga Dams              |       | Categoria:                               |                                  |            | Nave:           |            | Solidario/Soli | citante: |
| → Seguimiento y Localiza  | ación | Todos                                    |                                  | •          |                 |            | Q              |          |
| → Sol. Liberación de Car  | rga   |                                          |                                  |            |                 |            |                |          |
| → Visto Bueno BL          |       | Fecha Envio Desde/<br>dd/mm/yyyy         | /Hasta                           | ⊡          |                 |            |                |          |
| → Sol. Autorización C. G. |       |                                          |                                  |            |                 |            |                |          |
| → Estado de Comprobar     |       |                                          |                                  |            |                 |            |                |          |
| → Solicitud Atención      |       | Nro. Solicitud                           | Tipo Solicitud                   | Estado     | Mensajes        | Nro BI/BKG | Categoria      | Nave     |
| → Tipos Solicitud Atenció | ón    |                                          | ⊨ 10 -                           |            |                 |            |                |          |

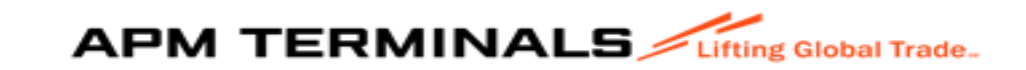

# 4. Dar click en el módulo, seleccione "SOLICITUD ATENCION"

|                              | Lif | Ing Global Trade.                                                                                                    |
|------------------------------|-----|----------------------------------------------------------------------------------------------------|
| SACRBWEBPECAL01              | ~   |                                                                                                    |
| ♠ Inicio                     |     | Solicitudes diversas de atención al usuario<br>Home / Bandeja de solicitudes                                                                                 |
| Empresa de Transporte        | +   |                                                                                                    |
| III Prepago                  | +   | Q Consultar X Limpiar S Exportar + Nuevo                                                                                                    |
| 🖽 Cal/Cdl                    | +   | Criterios de Búsqueda                                                                                                    |
| Hanular_menu                 | +   | Solicitud Tipo: Nro. Solicitud: Estado:                                                                                                    |
| 🖽 Carga General              | -   | Todos Todos                                                                                                    |
| → Carga Dams                 | Т   | Categoria: Nave: Solidario/Solicitante:                                                                                                    |
| → Seguimiento y Localización |     |                                                                                                    |
| → Sol. Liberación de Carga   |     |                                                                                                    |
| → Visto Bueno BL             |     | Fecha Envio Desde/Hasta                                                                                                    |
| → Sol. Autorización C. G.    |     |                                                                                                    |
| → Estado de Comprobantes     |     |                                                                                                    |
| → Solicitud Atención         |     | Nro. Solicitud     Tipo Solicitud     Estado     Mensajes     Nro BI/BKG     Categoria     Nave     Ag. Solidario     Fecha Solicitud     Fecha Finalización |
| → Tipos Solicitud Atención   |     | No hay elementos                                                                                                    |
| Naves Contenerizadas         | +   |                                                                                                    |

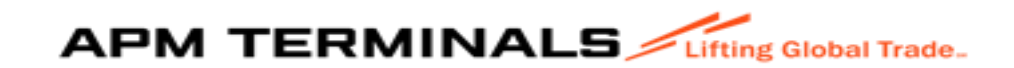

#### 5. Seleccionar "+ NUEVO:

| SACRBWEBPECAL01         | ~ |                                                                              |  |  |  |  |  |  |  |
|-------------------------|---|------------------------------------------------------------------------------|--|--|--|--|--|--|--|
| ♠ Inicio                |   | Solicitudes diversas de atención al usuario<br>Home / Bandeja de solicitudes |  |  |  |  |  |  |  |
| 🖽 Empresa de Transporte | + |                                                                              |  |  |  |  |  |  |  |
| 🖽 Prepago               | + | Q Consultar X Limpiar S Exportar + Nuevo                                     |  |  |  |  |  |  |  |
| 🖽 Cal/CdI               | + | Criterios de Búsqueda                                                        |  |  |  |  |  |  |  |
| 🖽 Anular_menu           | + | Solicitud Tipo: Nro. Solicitud: Estado:                                      |  |  |  |  |  |  |  |
|                         |   | Todos                                                                        |  |  |  |  |  |  |  |

| = APM TERMINA           | APM TERMINALS Ultring Global Trade. |                                                                                                    |  |  |  |  |
|-------------------------|-------------------------------------|----------------------------------------------------------------------------------------------------|--|--|--|--|
| SACRBWEBPECAL01         | ~                                   |                                                                                                    |  |  |  |  |
| ♠ Inicio                |                                     | Solicitudes diversas de atención al usuario<br>Home / Crear solicitud de atención                         |  |  |  |  |
| 🖽 Empresa de Transporte | +                                   |                                                                                                    |  |  |  |  |
| 🖽 Prepago               | +                                   | < Regresar                                                                                                |  |  |  |  |
| 🖽 Cal/Cdl               | +                                   | Criterios de creación de Solicitud                                                                        |  |  |  |  |
| 🖽 Anular_menu           | +                                   | Solicitud Tipo:*                                                                                          |  |  |  |  |
| 🖽 Carga General         | +                                   | Selectione                                                                                                |  |  |  |  |
| 🖽 Naves Contenerizadas  | +                                   |                                                                                                    |  |  |  |  |
| 🖽 Deposito Temporal     | +                                   | APM Terminals Callao   Av. Contralmirante Raygada Nº 111 Callao - Perú Central Telefónica: +51 1 200-8800 |  |  |  |  |

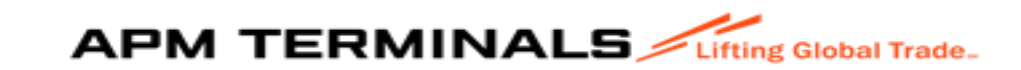

# 6. Seleccionar el tipo de Servicio (solicitud Tipo y dar + crear):

| = APM TERMINALS         |                                                                                   |          |                        |                                                                                                 |
|-------------------------|-----------------------------------------------------------------------------------|----------|------------------------|-------------------------------------------------------------------------------------------------|
| SACRBWEBPECAL01 ~       |                                                                                   | SACRE    | NEBPECALO1 V           |                                                                                                 |
| 🕈 Inicio                | Solicitudes diversas de atención al usuario<br>Home / Crear solicitud de atención | n Ir     | cio                    | Solicitudes diversas de atención al usuario<br>Home / Crear solicitud de atención               |
| Empresa de Transporte + |                                                                                   | <b>E</b> | npresa de Transporte + |                                                                                                 |
| ⊞ Prepago +             | < Regresar                                                                        | III P    | epago +                | < Regresar                                                                                      |
| ⊞ Cal/CdI +             | Criterios de oreación de Soliotud                                                 | ⊞ c      | i/Cal +                | Criterics de creación de Solicitud                                                              |
| # Anular_menu +         | Solicitud Tipo:* Selectione                                                       | III A    | ular_menu +            | Solicitud Tipo*                                                                                 |
| Carga General +         | + Crear<br>Selectione                                                             | ⊞ c      | rga General +          | + Crear<br>Selectione                                                                           |
| Naves Contenerizadas +  | Selections Prueba 10                                                              | ⊞ N      | ves Contenerizadas +   | he he he he he he he he he he he he he h                                                        |
| Deposito Temporal +     | / Solclud prveba01Catlao - Perú Central Telefónica: +51 1 200-8800                | ⊞ D      | posito Temporal +      | Solicitud de Estado de Comprobantes<br>Solicitud de Refecturación<br>Solicitud de Refecturación |
| Servicios Adicionales + | nd                                                                                | ⊞ s      | rvicios Adicionales +  | Solichud de Reintyresión de Tickets<br>Solichud de Factura por DT 3014                          |
| ⊞ TDR +                 |                                                                                   | Ξ Τ      | R +                    |                                                                                                 |
|                         |                                                                                   | ≡ 0      | ntenedores +           |                                                                                                 |
| # Facturacion +         |                                                                                   | II F     | cturacion +            |                                                                                                 |
| Agrupación de Pagos +   |                                                                                   | III A    | rupación de Pagos +    |                                                                                                 |
| Programación de Naves + |                                                                                   | II P     | ogramación de Naves +  |                                                                                                 |
| Autorizaciones +        |                                                                                   | III A    | torizaciones +         |                                                                                                 |

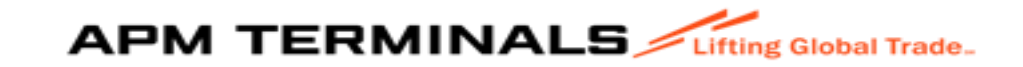

#### 1.Selecciono Solicitud de Refacturación: Dar + crear

| ≡ APM TERMINA           | LS | Lifting Global Trade.                                                                                     |
|-------------------------|----|----------------------------------------------------------------------------------------------------|
| SACRBWEBPECAL01         | ~  |                                                                                                    |
| 🏫 Inicio                |    | Solicitudes diversas de atención al usuario<br>Home / Crear solicitud de atención                         |
| 🖽 Empresa de Transporte | +  |                                                                                                    |
| 🖽 Prepago               | +  | < Regresar                                                                                                |
| 🖽 Cal/Cdl               | +  | Criterios de creación de Solicitud                                                                        |
| 🖽 Anular_menu           | +  | Solicitud Tipo:*                                                                                          |
| 🖽 Carga General         | +  | + Crear                                                                                                   |
| 🖽 Naves Contenerizadas  | +  |                                                                                                    |
| 🖽 Deposito Temporal     | +  | APM Terminals Callao   Av. Contralmirante Raygada Nº 111 Callao - Perú Central Telefónica: +51 1 200-8800 |

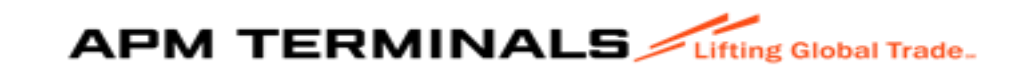

#### Para el proceso de refacturación deberás seguir los siguientes pasos:

| = APM TERMINA           |   |                                                                                                    |  |  |  |  |  |  |  |  |
|-------------------------|---|----------------------------------------------------------------------------------------------------|--|--|--|--|--|--|--|--|
| SACRBWEBPECAL01         | ۷ |                                                                                                    |  |  |  |  |  |  |  |  |
| 🕈 Inicio                |   | Solicitudes diversas de atención al usuario<br>Home / Registro Solicitud de Refacturación               |  |  |  |  |  |  |  |  |
| 🗒 Empresa de Transporte | + |                                                                                                    |  |  |  |  |  |  |  |  |
| III Prepago             | ÷ | Kro. Solicitud:   Estado: PENDIENTE   Fecha Solicitud:                                                  |  |  |  |  |  |  |  |  |
| 🖽 Cal/Cdl               | ÷ | 1. Factura a refacturar                                                                                 |  |  |  |  |  |  |  |  |
| 🖩 Anular_menu           | ÷ | Tpo Documento" Seiz" Número "                                                                           |  |  |  |  |  |  |  |  |
| 🗒 Carga General         | + | Seecone                                                                                                 |  |  |  |  |  |  |  |  |
| Naves Contenerizadas    | ÷ | RUC a Fadurar:     RUC Solidatio:       Buscar facturar a     Q       Buscar solidatio     Q            |  |  |  |  |  |  |  |  |
| 🗒 Deposito Temporal     | + |                                                                                                    |  |  |  |  |  |  |  |  |
| Servicios Adicionales   | ÷ | 2. Facturar a                                                                                           |  |  |  |  |  |  |  |  |
| III TDR                 | ÷ |                                                                                                    |  |  |  |  |  |  |  |  |
| Contenedores            | + | RUC a Padurar." RUC Solidano."<br>Buscar facturar a Q 215508388.4PM TERMINALS CALLAO SOCIEDAD ANONINA Q |  |  |  |  |  |  |  |  |
| Facturación             | ÷ |                                                                                                    |  |  |  |  |  |  |  |  |
| 🗒 Agrupación de Pagos   | ÷ | Costo de relacturación 520 + IGV:                                                                       |  |  |  |  |  |  |  |  |

#### 1. Seleccionar Tipo de comprobante:

| 🗙 🚯 Maersk - Home     | ×           | 🕲 e-f@cturación 🛛 X 🕲 APM -                                                               | x +                                                                       | - 0                                                    |
|-----------------------|-------------|-------------------------------------------------------------------------------------------|---------------------------------------------------------------------------|--------------------------------------------------------|
| ← → C O Not secu      | re https:// | 10.51.4.34:19093/SSO/NavigateToPage/CARGA-GENERAL-2-F                                     | E/solcrg/solicitud/REFAC                                                  | ☆ D   0                                                |
| 🗄 🚯 Maersk - Home 🗋   | з IT 🗅 Ар   | licaciones 🗅 FACTURACION 🚦 Working 🎪 ESSALUD 🕴                                            | 📱 Campus Portuario V 🚥 ISOTools: inicio 🔹 CONSULTAS DE IMP 🔅 MOST testing | 🗅 All Bookn                                            |
| ■ APM TERMINA         | LS /um      | g Global Trade.                                                                           |                                                                           | 1                                                      |
| SACREWEEPECAL01       | *           |                                                                                           |                                                                           |                                                        |
| ♠ Inicio              |             | Solicitudes diversas de atención al usuario<br>Home / Registro Solicitud de Refacturación |                                                                           |                                                        |
| Empresa de Transporte | +           |                                                                                           |                                                                           |                                                        |
| Prepago               | +           | <b>Enviar</b> X Cancelar                                                                  | 1                                                                         | Nro. Solicitud:   Estado: PENDIENTE   Fecha Solicitud: |
| E Cal/Cdl             | +           | 1. Factura a refacturar                                                                   |                                                                           |                                                        |
| 🖩 Anular_menu         | •           | Tipo Documento:*<br>Seleccione                                                            | Serie.*                                                                   | Número."                                               |
| 🗮 Carga General       | +           | Seleccione                                                                                |                                                                           |                                                        |
| Naves Contenerizadas  |             | Factura<br>Boleta                                                                         | RUC Solidario:<br>Buscar solidario                                        | Q                                                      |
| Deposito Temporal     | +           |                                                                                           |                                                                           |                                                        |
| Servicios Adicionales | ÷           | 2. Facturar a                                                                             |                                                                           |                                                        |
| I TDR                 | +           |                                                                                           |                                                                           |                                                        |
| Contenedores          | ÷           | RUC a Facturar.*<br>Buscar facturar a                                                     | RUC Solidario."<br>Q 20643083888-APM TERMINALS CALLAO SOCIEDAD ANONIMA    | Q                                                      |
| E Facturacion         |             |                                                                                           |                                                                           |                                                        |
| Agrupación de Pagos   |             | Costo de refacturación \$20 + IGV:                                                        |                                                                           |                                                        |
| Programación de Naves | •           | Mensajes                                                                                  |                                                                           |                                                        |
| Autorizaciones        | +           |                                                                                           | Mensale                                                                   |                                                        |

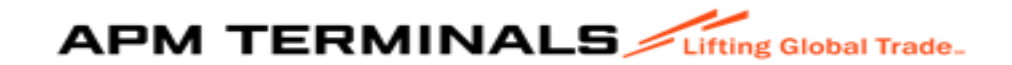

2. Debe llenar primero el campo del numeral 1 con los datos de la factura a refacturar y el numeral 2: Luego dar "ENVIAR":

| Home / Kegistro Solicitud de Kelacturación |   |                                                   |   |                                                        |
|--------------------------------------------|---|---------------------------------------------------|---|--------------------------------------------------------|
| ► Enviar X Cancelar                        |   |                                                   |   | Nro. Solicitud:   Estado: PENDIENTE   Fecha Solicitud: |
| 1. Factura a refacturar                    |   |                                                   |   |                                                        |
| Tipo Documento.*                           |   | Serie."                                           |   | Número.*                                               |
| Factura                                    | * | F004                                              |   | 224666                                                 |
| RUC a Facturar.                            |   | RUC Solidario:                                    |   |                                                        |
| Buscar facturar a                          | ٩ | Buscar solidario                                  | ۹ |                                                        |
|                                            |   |                                                   |   |                                                        |
| 1 Englinera                                |   |                                                   |   |                                                        |
|                                            |   |                                                   |   |                                                        |
| RUC a Facturar.*                           |   | RUC Solidario.*                                   |   |                                                        |
| 25330068-Corbacho Rivera Melchora Gavina   | ٩ | 20543083888-APM TERMINALS CALLAO SOCIEDAD ANONIMA | ۹ |                                                        |
|                                            |   |                                                   |   |                                                        |
| Costo de refacturación \$20 + IGV:         |   |                                                   |   |                                                        |
|                                            |   |                                                   |   |                                                        |

### 3. Aparece el siguiente mensaje, para cual selecciona la opción "SI":

| Gobel Trade.                                                                              |                                                          | 1                                                      |
|-------------------------------------------------------------------------------------------|----------------------------------------------------------|--------------------------------------------------------|
| Solicitudes diversas de atención al usuario<br>Home / Registro Solicitud de Refacturación |                                                          |                                                        |
| ► Enviar X Cancelar                                                                       |                                                          | Nro. Solicitud:   Estado: PENDIENTE   Fecha Solicitud: |
| 1. Factura a refacturar                                                                   |                                                          |                                                        |
| Tipo Documento:*                                                                          | Serie.*                                                  | Número.*                                               |
| '<br>Factura                                                                              |                                                          | 224666                                                 |
| -                                                                                         | Confirmar X                                              |                                                        |
| RUC a Facturar:                                                                           |                                                          |                                                        |
| Buscar facturar a                                                                         | Se procederá a registrar la solicitud / Desea continuar? | Q                                                      |
|                                                                                           |                                                          |                                                        |
|                                                                                           |                                                          |                                                        |
| 2. Facturar a                                                                             | SI NU                                                    |                                                        |
|                                                                                           |                                                          |                                                        |
| RUC a Facturar.*                                                                          | RUC Solidario:*                                          |                                                        |
| 25330068-Corbacho Rivera Melchora Gavina                                                  | Q 20543083888-APM TERMINALS CALLAO SOCIEDAD ANONIMA      | ٩                                                      |

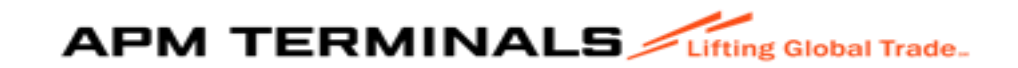

4. Da consulta y le aparece el N° de Solicitud y su estado:

| Solicitudes diversas de atención al usuario<br>Home / Bandeja de solicitudes |                                                         |            |              |            |                      |      |                                                         |                  |                    |
|------------------------------------------------------------------------------|---------------------------------------------------------|------------|--------------|------------|----------------------|------|---------------------------------------------------------|------------------|--------------------|
| Q Consultar                                                                  | X Limpiar                                               | S Exportar | Nuevo        |            |                      |      |                                                         |                  |                    |
| Criterios de Búsqued                                                         | 8                                                       |            |              |            |                      |      |                                                         |                  |                    |
| Solicitud Tipo:                                                              |                                                         | Nro. Sc    | vlicitud:    |            | Estado:              |      |                                                         |                  |                    |
| Todos                                                                        |                                                         |            | Todus        |            |                      |      |                                                         |                  |                    |
| Categoria:                                                                   |                                                         | Nave:      |              |            | Solidario/Solicitan! | e:   |                                                         |                  |                    |
| Todos                                                                        |                                                         | •          |              | Q,         | x                    |      | Q                                                       |                  |                    |
| Fecha Envio Desdelf<br>dd/mmlyyyy                                            | Fecha Envio Desdel·Hasta<br>ddimmlyyyy 📅 - ddimmlyyyy 🛱 |            |              |            |                      |      |                                                         |                  |                    |
| Nro Solicitud                                                                | Tino Solicitud                                          | Estado     | Manazias     | Nro BI/BKC | Catanoria            | Nave | An Solidario                                            | Eachs Colicitud  | Facha Finalización |
| <u>336</u>                                                                   | Solicitud de<br>Refacturación                           | PENDIENTE  | <u>11/11</u> |            | unicyuna             | пште | 20543083888-APM<br>TERMINALS CALLAO<br>SOCIEDAD ANONIMA | 01/07/2025 12:56 |                    |

5. Se visualiza los datos de la factura del servicio de refacturación, el N° de factura y en la parte final los mensajes de respuesta y acciones generadas:

| Enviar X Cancelar                                                                                                    |                                              | Nro. Solicitud: 336   Estado: P | PENDIENTE   Fecha Solicitud: 01/07/2025 |
|----------------------------------------------------------------------------------------------------|----------------------------------------------|---------------------------------|-----------------------------------------|
| . Factura a refacturar                                                                                                  |                                              |                                 |                                         |
| ipo Documento:*                                                                                                    | Serie:*                                      | Número:*                        |                                         |
| Factura                                                                                                    | - F004                                       | 224666                          |                                         |
| UC a Facturar:                                                                                                    | RUC Solidario:                               |                                 |                                         |
| Buscar facturar a                                                                                                    | Q Buscar solidario                           | Q                               |                                         |
|                                                                                                    |                                              |                                 |                                         |
|                                                                                                    |                                              |                                 |                                         |
| . Facturar a                                                                                                    |                                              |                                 |                                         |
|                                                                                                    |                                              |                                 |                                         |
|                                                                                                    | DLIC Solidario t                             |                                 |                                         |
| UC a Facturar.*<br>25330088-Corbacho Rivera Melchora Gavina                                                             | RUC Solidario.*<br>20543083888-APM TERMINALS | CALLAO SOCIEDAD ANONIMA Q       |                                         |
| UC a Facturar."<br>25330666-Cothacho Rivera Melchora Gavina<br>oelo de reflacturación \$20 + IGV:<br>10/00antes         | Q 20543083080-APM TERMINALS                  | L CALLAO SOCIEDAD ANONIMA Q     |                                         |
| UG a Facturar:"<br>25330666-Cottacho Rivera Melchora Gavina<br>osto de refacturación 520 + IGV:<br>nprobantes           | COmprobante                                  | s callao sociedad anonima Q     | PDF                                     |
| UC a Facturar:"<br>2533066 Contractio Rivera Metchora Gavina<br>osto de reflacturación 520 + IGV:<br>nprobantes<br>Tipo | Comprobante                                  | CALLAO SOCIEDAD ANONIMA Q       | PDF<br>No hay element                   |

| Mensajes         |                  |         |                                                                                                    |
|------------------|------------------|---------|----------------------------------------------------------------------------------------------------|
| Fecha            | Remitente        | Adjunto | Mensaje                                                                                                    |
| 30/06/2025 20:50 | APMT/DEFAULTUSER |         | Se notificó al cliente la generación de la nueva factura solicitada a través de la solicitud 331 - luís chavez@gagile-works.com   |
| 30/06/2025 20:50 | APMT/DEFAULTUSER |         | Se guardó el comprobante Factura F004-00206996                                                                                    |
| 30/06/2025 20:50 | APMT/DEFAULTUSER |         | Se notificó al cliente el pago de la factura solicitada a través de la solicitud 331 - luis chavez@agile-works.com                |
| 30/06/2025 20:50 | APMT/DEFAULTUSER |         | Solicitud '331' cambió de estado 'PEND PAGO' a 'PAGADO'                                                                           |
| 30/06/2025 20:48 | APMT/DEFAULTUSER |         | Se notificó a cliente que la factura solicitada a través de la solicitud 331 está Pendiente de Pago - luis chavez@agile-works.com |

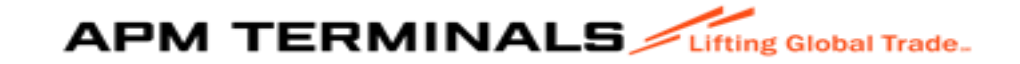

6. Deberá pagar la factura generada para que le permita continuar con el proceso de refacturación:

| Comprobantes |      |               |         |     |
|--------------|------|---------------|---------|-----|
|              | Тіро | Comprobante   | Estado  | PDF |
| Factura      |      | F004-00205996 | Emitido | ± * |

8. Se apertura el numeral 3, donde deberás consignar los datos de nuevo usuario del comprobante y se da click en "ENVIAR":

| 3. Datos para el nuevo comprobante                     |                                                             |  |
|--------------------------------------------------------|-------------------------------------------------------------|--|
| RUC a Facturar.<br>20603220456-C L U. Maritime E I.R L | RUC Solidario:<br>Q. 20603220456-CL U. Maritime E I R.L. Q. |  |
|                                                        |                                                             |  |

7. Da consulta y le aparece el N° de Solicitud y su estado:

| Home / Solicitud de Relacturación |    |                                                   | Nro. Solicit | ud: 331   Estado: FINALIZADO   Fecha Solicitud: 30/06/2025 20:40 |
|-----------------------------------|----|---------------------------------------------------|--------------|------------------------------------------------------------------|
| 1. Factura a refacturar           |    |                                                   |              |                                                                  |
| Tipo Documento:                   |    | Serie:                                            |              | Número:                                                          |
| Factura                           | Ŧ  | F004                                              |              | 00206951                                                         |
| RUC a Facturar.                   |    | RUC Solidario:                                    |              |                                                                  |
| 20456221859-Deugro Peru S.A.C.    | ۵, | 20543083888-APM TERMINALS CALLAO SOCIEDAD ANONIMA | Q            |                                                                  |
|                                   |    |                                                   |              |                                                                  |

9. Se autogenera la nueva factura y se puede descargar el PDF:

| Comprobantes                     |               |         |                              |
|----------------------------------|---------------|---------|------------------------------|
| Тіро                             | Comprobante   | Estado  | PDF                          |
| Factura                          | F004-00206996 | Emilido | <u>+</u>                     |
| Factura                          | F004-00206995 | Emilido | <u>+</u>                     |
| и ( <b>1</b> ) у 10 <del>т</del> |               |         | Mostrando 1-2 de 2 elementos |
|                                  |               |         |                              |

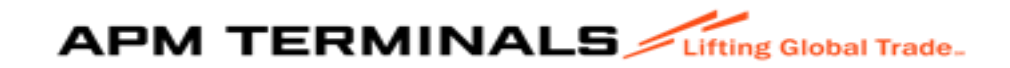

#### Estados de las solicitudes:

| E APM TERMINALS                                                                                                    | y nganha.                                                                                                    |
|----------------------------------------------------------------------------------------------------|----------------------------------------------------------------------------------------------------|
| SACHEMEDFECALAL 🗸                                                                                                    | Solicitudes diversas de atención al usuario<br>Home / Eantoje e solchudes                                                                                                    |
| Empresa de Transporte *  Prepago *  Cal/Col *                                                                                                    | Q. Consultar     X. Linguisr     ▲ Expostsr     ➡ Hence       Ditroits de Bioguelts                                                                                                    |
| Avular, menu  Cargo General  Cargo General  Cargo Dans  Soluziona Cargo  Visto Bueno BL  Visto Bueno BL  Soluziona Cargo  Soluziona Cargo  So | Salada Tipe:     No. Salada     Ende:       Tota:     Ase:     CETER/LOD DEFONELS X     CETER/LOD DEFONELS X       Calegoria:     Ase:     CETER/LOD DEFONELS X     CETER/LOD DEFONELS X       Tota:     Ase:     CETER/LOD DEFONELS X     CETER/LOD DEFONELS X       Tota:     Ase:     CETER/LOD DEFONELS X     CETER/LOD DEFONELS X       Tota:     Ase:     CETER/LOD DEFONELS X     PARLON       Feda Enio Desseltanta     PARLON     PARLON     PARLON       domingo:     CETER/LOD DEFONELS X     PARLON     PARLON |
| Solicitud Atención     Ticos Solicitud Atención                                                                                                    | Nex. Solicitud         Tipo Solicitud         Estado         Mensajes         Nexo BIBNG         Categoria         Neve         Ap. Solidario         Fecta Solicitud         Fecta Faultación                                                                                                    |
| Naves Contenerizadas +     Deposito Temporal +                                                                                                    | APUT Terminals Calito / Ar: Contraininute Rogania N* 111 Calitos - Perú Canton Titerfínica: +511 1208-8000                                                                                                    |
| Ervicios Adicioneles +     TDR +     Contenedores +                                                                                                    |                                                                                                    |
| Facturación + Agrupación de Pagos + Programación de Naves +                                                                                                    |                                                                                                    |
| Autorizaciones +                                                                                                    |                                                                                                    |

- Certificado Disponible: Cuando el cliente pago su factura de Certificado de Peso podrá descargase el documento
- 2. Certificado Generado: Que puede descargase el documento.
- 3. Enviado: Se ha notificado vía correo electrónico.
- 4. Facturado: Servicio cuenta con comprobante emitido.
- 5. Finalizado: Proceso completado.
- 6. Información requerida: Dato obligatorio.
- 7. ODR completada: Orden de servicios generada en MOST y esta apta para factura.
- 8. ODR creada: Orden de servicios generada en MOST.
- 9. Pagado: Factura cancelada (medios de pago).
- 10. Pend. Facturar: Falta generar el comprobante.
- 11. Pend. Pago: Falta pagar el comprobante.
- 12. Pend. Refacturar: Aun no se ha emitido el comprobante de pago.
- 13. Pendiente: No se ha ejecutado nada.
- 14. Redireccionado: Se notifico al área correspondiente.
- 15. Ticket disponible: Se genero el ticket y pueden exportar.
- 16. Ticket generado: Apto para su impresión o exportación.

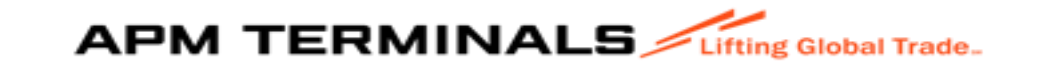

#### Criterios de Búsqueda:

| Solicitudes diversas de atención al usuario<br>Home / Bandeja de solicitudes |                 |           |                        |      |               |                 |                    |
|------------------------------------------------------------------------------|-----------------|-----------|------------------------|------|---------------|-----------------|--------------------|
| Q Consultar X Limpiar & Exportar + Nuevo                                     |                 |           |                        |      |               |                 |                    |
| Criterios de Bisqueda                                                        |                 |           |                        |      |               |                 |                    |
| Solitiut Tipo:<br>Totics                                                     | Nin. Solicitud: |           | Estado:<br>Todos       |      |               |                 |                    |
| Calegoria:<br>Totis:                                                         | Naie:           | ٩         | Solidario Solicitante: |      | ٩             |                 |                    |
| Fecha Envio DesdeHasta<br>dofirmiyyy 📋 - dofirmiyyyy 📋                       |                 |           |                        |      |               |                 |                    |
| Nro. Salicitud Tipo Solicitud Estado                                         | Mensajes        | Nro BIBKG | Categoria              | Nave | Ag. Solidario | Fecha Solicitud | Fecha Finalización |
| x ← 0 → x 10 ×                                                               |                 |           |                        |      |               |                 | No hay elementos   |

#### 1.Solicitud Tipo:

| O Concultar                                                      | ✓ Limpiar                                           | A Exportar |           |  |
|------------------------------------------------------------------|-----------------------------------------------------|------------|-----------|--|
| Consultar                                                        |                                                     | Exportar   | - Hildero |  |
| Criterios de Búsque                                              | eda                                                 |            |           |  |
|                                                                  |                                                     |            |           |  |
| Solicitud Tipo:                                                  |                                                     |            |           |  |
|                                                                  |                                                     |            |           |  |
|                                                                  |                                                     |            |           |  |
| Solicitud de Estado                                              | o de Comprobantes                                   |            |           |  |
| Solicitud de Estado                                              | o de Comprobantes<br>turación                       |            | <b>A</b>  |  |
| Solicitud de Estado<br>Solicitud de Refact<br>Solicitud de Reimp | o de Comprobantes<br>turación<br>presión de Tickets |            | -         |  |

-Refactruración. Certificado de Peso Facturacion del DT 3014 Reimpresión de tickets, ect

- 2. N° de Solicitud.
- 3. Estado de la solicitud.
- 4. Nave
- 5. Categoría
- 6. Fechas

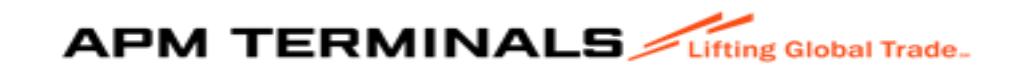